## 2013-2014-1 学期开展教师同行评教工作的通知

教师同行评教是教学质量监控的重要环节之一,是评价教学效果和反馈教学 信息的一种有效手段,也是保证教学质量和深化教学改革的重要措施。本学期我 校将结合教学团队的建设工作继续推行教师同行评教制度,请各位教师积极参与, 通过互听互评课程实现个人素质的提升以及全校教学质量的改善。现将同行评教 的具体事宜通知如下:

一、时间安排

本学期第 5-16 周(10 月 8 日至 12 月 27 日)

二、次数要求

为本科生授课的所有教师参加同行评教,教师每学期听课次数应不少于2次。

## 三、操作方法及注意事项

1.同行评教工作将在教务处主页"综合教务系统"平台中进行,具体操作方法 见附件;

2. 在同行评教系统中,"推荐课程"为所属教学团队中其他教师的课程,可
 供优先听评,也可自由选择其他相关课程开展听课工作;

 5. 听课记录表"主观评价"一栏必须填写所听课程的主要内容及对该课程的 建议,否则院系和教学团队考核时该听课记录视为无效;

 由于受临时调课等因素的影响,个别课程的上课时间、地点等可能会发生 变化,听课前可到院办或教务科(三教 212)或致电 89733931 再次确认上课信息。

如有其他问题,可咨询教务处教师教学发展中心,联系电话 89739010。

附件:网上评教的方法与步骤

中国石油大学(北京)教务处

## 2013年10月

## 附件: 网上评教的方法与步骤

**1.**登录教务处主页(<u>http://www.cup.edu.cn/jwc/</u>),点击"综合教务系统",输入 用户名和密码【用户名为教师工作证号,密码为成绩录入时使用的密码,若登录 有问题,请联系教务科(89733459)或教师教学发展中心(89739010)】。

| では人<br>CHINA UNIV<br>教务                                                                                                    | ·油大子(北京)<br>FERSITY OF PETROLEUM<br>处                                                                                                    | 为学为                                                                                                    | 立立                                                                                             | 包立言                                                                                                    |
|----------------------------------------------------------------------------------------------------|----------------------------------------------------------------------------------------------------|----------------------------------------------------------------------------------------------------|------------------------------------------------------------------------------------------------|----------------------------------------------------------------------------------------------------|
| 首页 教务处                                                                                                    | 本科招生教学改革 国                                                                                                    | 国际教育 实践教学                                                                                                   | 教学教育                                                                                           | 教学运行 考试管理                                                                                                    |
| 特别提示: 热烈庆祝中                                                                                                    | 国石油大学建校六十周年                                                                                                    |                                                                                                    |                                                                                                | 🏠 🕅                                                                                                    |
| 🍋 教学日历                                                                                                    | 教务通知                                                                                                    | MORE                                                                                                    | 考试安排                                                                                           |                                                                                                    |
| 第<数学月       2013     年     10     月       日     一     三     四     五       1     2     3     4     5       6     7     8     9     10     11     12       13     14     15     16     17     18     19       20     21     22     23     24     25     26       27     28     29     30     31     9 | 公示本科生获得免研推荐资格的通知<br>2013年秋季学期学费和款未成功学生<br>关于获得推免资格学生公示后信息要<br>2013-2014学年第一学期补退选后课<br>2013年中国政法大学中秋节国庆节就<br>关于2013年下半年全国计算机等级考<br>关于办理特殊选课的通知2013 [09- | 미 new! [09-23]<br>主名单 [10-03]<br>문动的公示 [10-01]<br>문程变动通 [09-22]<br>文假的通知 [09-18]<br>통试机考模拟的 [09-16]<br>-13] | 2013-2014学年第一<br>2013年下半年四六<br>关于国庆期间上课<br>2013年12月全国大<br>关于及时查看英语<br>2013至2014学年第<br>《口才训练》和《 | →学期第1-8周本科 ne <sup>*</sup><br>级报名扣款失败的本科生名<br>安排的通知 new![09-27]<br>学英语四六级考试本科生.<br>四六级报名扣款失败的本科<br>一学期本科生课程考试<br>と学实验(I)》的开学初 |
| 5 5 5 6 6 5 5 5 6 5 5 6 5 6 5 6 6 5 6 6 6 6 6 6 6 6 6 6 6 6 6 6 6 6 6 6 6 6                                                                                                    | 综合新闻 教学研                                                                                                    | 究 实践教学                                                                                                    | 招生与注册                                                                                          | 国际教育                                                                                                    |
| 综合教务系統<br>教师实践系統   学生实践选课<br>综合评价系统<br>URP<br>综合教务系统                                                                                                    | <ul> <li>&gt; 关于我校2013级创新班、卓越班排</li> <li>&gt; 密苏里大学(哥伦比亚校区)2+2</li> <li>&gt; 关于申报2013年教育部产学合作者</li> <li>中国石油大学(</li> </ul>                             | 以录取名单的公示<br>和3+1+1留学项目报名通知<br>参业综合改革项目的通知<br><b>北京)本科</b> 会                                                 | 家合教参                                                                                           | 2013-09-16<br>2013-09-26<br>2013-09-26                                                                                        |
| 用户名: [                                                                                                    |                                                                                                    |                                                                                                    |                                                                                                |                                                                                                    |
| 密码:[                                                                                                    |                                                                                                    |                                                                                                    |                                                                                                |                                                                                                    |
| 若无法                                                                                                    | 登录 重改<br>无法登陆,请点击 <mark>注销</mark> 后重新登<br>打印教学记录表、课程期末成绩<br>请点击下载并安装Java插件                                                                             |                                                                                                    |                                                                                                |                                                                                                    |
| 诸您多提宝<br>学生评教、<br>89733244,<br>录入成绩、<br>liuyangguo<br>校外已报考)                                                                                                    | 贵意见及建议。<br>须导听课、同行互评等问题诸咨说<br>邮箱:jyk@cup.edu.cn<br>学生选课等问题诸咨询:897334<br>@cup.edu.cn<br>四六级人员登陆入口                                                       | 到:<br>59,邮箱:                                                                                                |                                                                                                |                                                                                                    |
|                                                                                                    | 登陆异常时请关闭并起                                                                                                    | 重启E浏览器                                                                                                    |                                                                                                |                                                                                                    |

2. 进入"教师教学信息"界面后,点击"教学评估"

| にたっていた。 | ∧ ◆ 概覧      |            |      |                  |
|---------|-------------|------------|------|------------------|
| 俄宽      | 通知          | 1          |      | 本学期课表            |
|         | <u>课程</u> 了 | -<br>      | <br> | <br><u>本学期课表</u> |
|         | 教学设         | ۲.<br>Ctr  |      | 成绩录入             |
|         | 2.4*        |            | <br> | <u>成绩录入</u>      |
|         |             |            |      | 教室借用             |
|         | 课表查         | <b>E</b> 御 |      | <u>教室借用申请</u>    |
|         | 课表者         | ·<br>通     | <br> |                  |

3. 进入"教师评估"界面后,点击"听课管理"下的"教学评估(教师)",将出现以下界面。

| 😥 URP 综合教务系统 - 教学评           | 估 - 教学评估(教师) - 36                                   | 0安全浏览器 3.6 正式       | 版 🔒 请圣          | {录 文件(E) 查看(      | ⊻) 收藏(B) 帐户 | (U) 工具( <u>T</u> ) 帮助 | 助(日) 🍸     | _ = ×                |
|------------------------------|-----------------------------------------------------|---------------------|-----------------|-------------------|-------------|-----------------------|------------|----------------------|
| 👉 🌢 🕤 🚫 💕 🏠<br>后退前进 停止 刷新 主页 | (マ) ⑦ ② ⑦ ⑦ (1) ( ( ( ( ( ( ( ( ( ( ( ( ( ( ( ( ( ( | nttp://localhost:88 | 39/loginAction. | do                |             | ♥ ► 🛃                 | ↓谷歌        | 搜索                   |
| 🌼 收藏 🔹 🛂 谷歌 💋 网址             | 比大全                                                 |                     |                 | (                 | 🔄 邮件 🔹 🎮 游戏 | • 🤮 网银 • 麗 翻          | 译 🔹 🌄 截图   | • 🕄 实用工具             |
| 🔲 🖉 URP 综合教务系统               | - 數 × 🕒                                             |                     |                 |                   |             |                       |            | 0000                 |
|                              |                                                     |                     |                 |                   |             |                       | 欢仰州        | (临刘慧卿)注销             |
| URP 综合教务系统                   | ****                                                |                     | THE PLAN W      | 5 /mic.mar./mi    |             |                       | 19(22)     | oue control of the e |
|                              | 衣需留意 基本信息                                           | 教学信息 教学             | 11日 - 教子党初      | 2 综合查询            |             |                       |            |                      |
| 评估 へ 🤊                       | 康                                                   |                     |                 |                   |             |                       |            | ÷                    |
| 教学评估                         | 记券女務                                                | 連提早                 | 理程夕             | <b>油吃台</b> 上海教社   | 上運動資        | 上連種占                  | 上連再成       | 读仕 訓経                |
| 院系评教结果查询 🔺                   | 118-1140                                            | MI J                | MUU (           |                   |             | Тинат                 | 1.04.01.42 |                      |
| 学生评教                         |                                                     |                     |                 | <b>点击</b> 此纰远挥以增加 | 味性          |                       |            |                      |
| 领导评教                         |                                                     |                     |                 |                   |             |                       |            |                      |
| 专家评教                         |                                                     |                     |                 |                   |             |                       |            |                      |
| 同行评教                         |                                                     |                     |                 |                   |             |                       |            |                      |
| 所課管理 へ                       |                                                     |                     |                 |                   |             |                       |            |                      |
| 教学评估(专家)                     |                                                     |                     |                 |                   |             |                       |            |                      |
| <u>新学评估(缅阜)</u>              |                                                     |                     |                 |                   |             |                       |            |                      |
| 教学评估(教师)                     |                                                     |                     |                 |                   |             |                       |            |                      |
|                              |                                                     |                     |                 |                   |             |                       |            |                      |
|                              |                                                     |                     |                 |                   |             |                       |            |                      |

4. 点击上图界面右方的 图标或点击 <sup>益战战辉感物服</sup> 图标,页面左上角将出现"自由选择课程"、"推荐课程"、"体育课程"、"优秀课程"四个选择项目。其中"自由选择课程"是本学期全部开课课程;"优秀课程"是历年的国家级/北京市级/校级精品课、名师课等。请根据自己的需求在"选择"一列选择拟听课程,并继续

选择问卷类型(包括理论课、实验课、体育课问卷)、听课周次,选择结束后点击 "完成",此课程将保存在"听课列表"中。

| 程列                        | 表                                                 |                                          |                             |            |                                              |                                                      |                                                                 |
|---------------------------|---------------------------------------------------|------------------------------------------|-----------------------------|------------|----------------------------------------------|------------------------------------------------------|-----------------------------------------------------------------|
| 提示:<br>教师<br>号<br>現程<br>号 | 输入框支持模<br>                                        | <b>〔耕查询</b>                              |                             |            | 教师<br>名:<br>课程<br>名:                         | ~~~~~~~~~~~~~~~~~~~~~~~~~~~~~~~~~~~~~~~              |                                                                 |
| 周                         |                                                   | 112 ×                                    | j<br>ti                     | 星 诸选择 ☑    | 节<br>次:                                      | ×                                                    |                                                                 |
| <b>α</b> : ∟              | 1                                                 |                                          |                             | 查询         |                                              | <u>^</u>                                             |                                                                 |
| <b>次</b> :∟<br><b>先</b> 择 | 课程号                                               | 课程名                                      | (C<br>课序号                   | 查询<br>推荐原因 | 上课教师                                         | 上课时间                                                 | 上课地点                                                            |
| <b>た</b> 择<br>○           | <b>课程号</b><br>00101T012                           | <b>课程名</b><br>测录并地质                      | (Q)<br>(現序号<br>01           | 查询<br>推荐原因 | <b>上课教师</b><br>王志章                           | 上课时间<br>10-17周,2,3~4                                 | 上课地点<br>主校区,新编<br>合楼,新4                                         |
| <b>た</b> 择<br>○           | <b>課程号</b><br>00101T012<br>00101T012              | <b>课程名</b><br>测录井地质<br>测录井地质             | 区<br>課序号<br>01<br>01        | 查询<br>推荐原因 | 上课教师       王志章       王志章                     | <b>上课时间</b><br>10-17周,2,3~4<br>10-17周,4,3~4          | 上课地点<br>主校区,新综<br>合楼,新4<br>主校区,新编<br>合楼,新4                      |
|                           | <b>課程号</b><br>00101T012<br>00101T012<br>00101T021 | <b>课程名</b><br>测录井地质<br>测录井地质<br>第四纪地质与环境 | 区<br>健康子号<br>01<br>01<br>01 | 查询<br>推荐原因 | 上课教师       王志章       王志章       五志章       五志章 | 上课时间<br>10-17周,2,3~4<br>10-17周,4,3~4<br>10-17周,2,3~4 | 上课地点<br>主校区,新编<br>合楼,新4<br>主校区,新编<br>合楼,新4<br>主校区,第3<br>载学楼,512 |

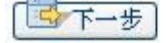

| <b>理理里</b> , 100101T012 | 港底里,    | 0.1 |
|-------------------------|---------|-----|
| KAL 9. 1001011012       | 6K/T 5. | 01  |
| <b>课程名:</b> 测录井地质       |         |     |
| 地质07-1班;地质              |         |     |
| 07-2班;地质07-3            |         |     |
| 班:地质07-4班:地             |         |     |
| <b>班级:</b> 质07-5班:地质07- |         |     |
| 6班;地质07-7班订             |         |     |
| 单班;地质07-8班              |         |     |
| 留学生班;                   |         |     |
|                         |         | 第   |
| <b>星期:</b> 星期2          | 节次:     | 3   |
|                         |         | 节   |

| 请选择问卷: 2010-20 | 的领导干部听话问卷 🎽 |        |
|----------------|-------------|--------|
| 996 · 179      | 第2月         | 第3周    |
| 第4周            | 第5周         | 第6周    |
| 第7周            | 第8周         | 第9周    |
| 第10周 🔘         | 第11周 〇      | 第12周 〇 |
| 第13周 〇         | 第14周 〇      | 第15周 〇 |
| 第16周 〇         | 第17周 〇      | 第18周   |
| 第19周           | 第20周        | 第21周   |
| 第22周           | 第23周        | 第24周   |

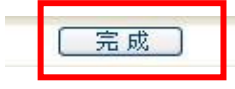

 点击听课列表"评估"一列的<sup>IIII</sup>图标,将弹出具体的评估表。也可以点击 页面右上角的<sup>IIII</sup> 图标打印听课评估表。

| 刘表                        | 康 日本 日本 日本 日本 日本 日本 日本 日本 日本 日本 日本 日本 日本 |           |     |      |              |                     |                                                                                                    |     |    |  |
|---------------------------|------------------------------------------|-----------|-----|------|--------------|---------------------|----------------------------------------------------------------------------------------------------|-----|----|--|
| 问卷名称                      | 课程号                                      | 课程名       | 课序号 | 上课教师 | 上课时间         | 上课地点                | 上课班级                                                                                                    | 评估  | 删除 |  |
| 2010-2011<br>领导干部<br>听课问卷 | 100101T012                               | 测录井地<br>质 | 01  | 王志章  | 第11周-2-<br>3 | 主校区-<br>新综合楼-<br>新4 | 地质07-1<br>班;地质<br>07-2班;地<br>质07-3班;<br>地质07-4<br>班,地质<br>07-5班;地质<br>07-5班;地质<br>07-5班;<br>地质07-7<br>班订单班;<br>地质07-8<br>班;<br>地质07-8<br>班; | ☞评估 | ×  |  |

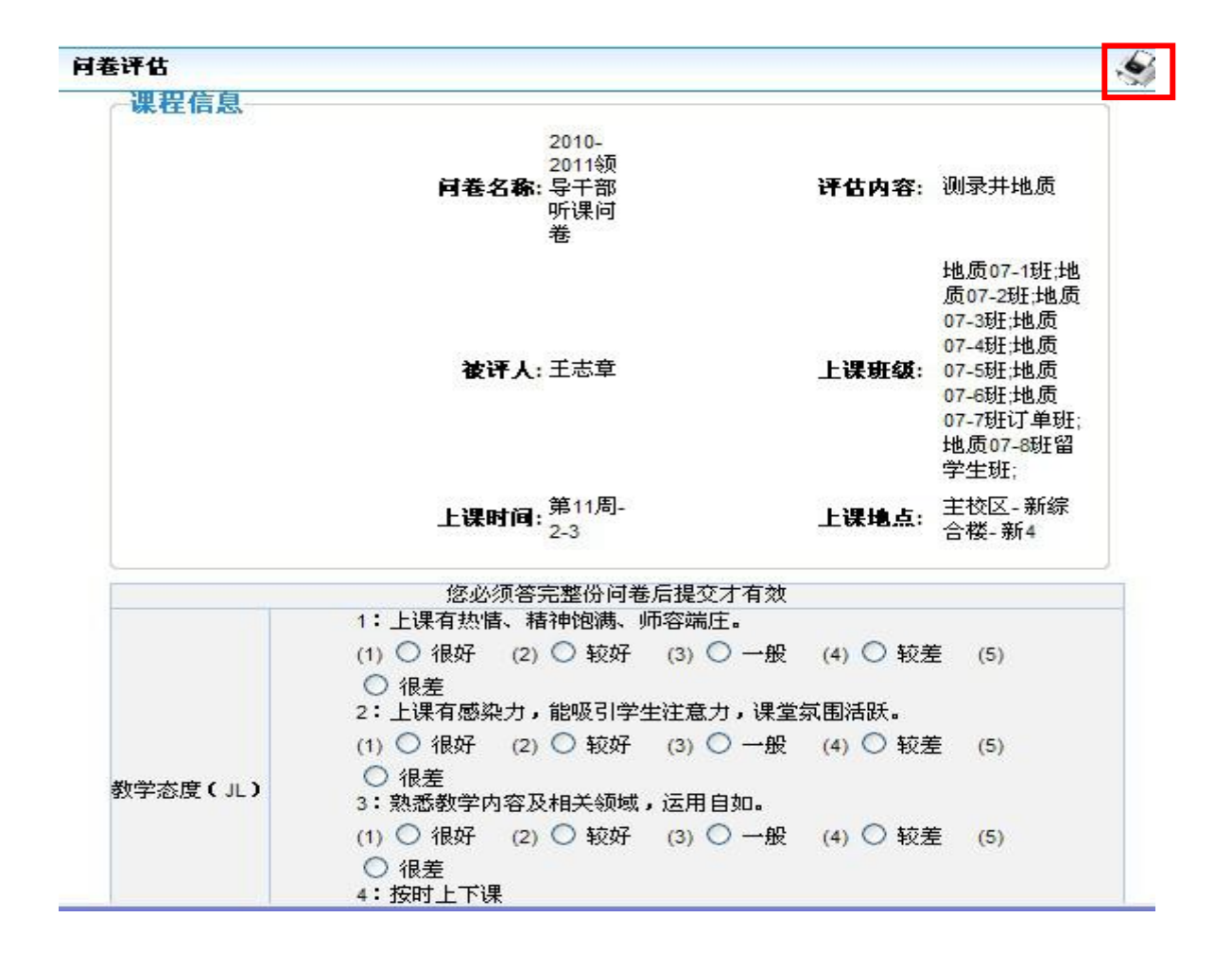

6. 听完课后,请再次选定所听课程,进入打分界面,在网上填写评估表并提
 交,即完成本课程的评估。